| 18  | IES Clier<br>Ielp Sul | nt v8.36 : My Il<br>bmit Quit | ES<br>Functions Commands |                                |                      |            |       | - • × |
|-----|-----------------------|-------------------------------|--------------------------|--------------------------------|----------------------|------------|-------|-------|
|     |                       | 2                             | 0                        | • • • • • • • •                | 87                   |            | - 25  |       |
| F   |                       |                               |                          | • • • •                        |                      |            |       |       |
|     |                       |                               |                          |                                |                      |            |       |       |
|     |                       |                               | Rf                       | q to PO                        |                      |            |       |       |
|     |                       |                               |                          |                                |                      |            |       |       |
|     | Proc                  | oss Buwor It                  | ome through PEO          | Dunor Infolab                  |                      | Print RF   | Q's   | Quit  |
|     | (Reg                  | uest for Our                  | ents unough to Q         | buyer                          |                      | Feed B     | ids   |       |
|     | to Pu                 | uchase Ord                    | er generation            |                                |                      | Generate P | O's   |       |
|     | 10110                 | irenuse oru                   | er generation.           |                                |                      |            | _     |       |
|     |                       | >>> Type                      | Stock or Direct Code     | Description                    | Eligible             | Request    | Reg # | •     |
|     | 1                     | Stock                         | 3008412                  | OLYMPUS CAMEDIA MASTER PRO 4.2 | To RFQ / Feed Prices | 142        |       |       |
|     | 2                     | Stock                         | 01000005                 | Hair Shampoo, Lucia, 850ML     | To RFQ / Feed Prices | 155        | 71    |       |
|     | 3                     | Stock                         | 003                      | Acuvue Bifocal                 | To RFQ / Feed Prices | 156        | 72    |       |
|     | 4                     | Direct                        | 01                       | Sweetex, 500, Swivel Tube      | To RFQ / Feed Prices | 157        | 72    |       |
|     | 5                     | Stock                         | 01000021                 | Blue Tooth Head Set            | To RFQ / Feed Prices | 158        | 73    |       |
|     | 6                     | Stock                         | 0150019                  | OLYMPUS STYLUS ZOOM 105 QD KIT | To Award             | 163        | 75    |       |
|     | 7                     | Stock                         | 1219530                  | OPTEX T12/T25 COMPACT TRIPOD   | To Choose Bidders    | 164        | 75    |       |
|     | 8                     | Stock                         | 0204194                  | CANON 580EX FLASH              | To Choose Bidders    | 165        | 75    |       |
|     | 9                     | Stock                         | 01                       | PHOTO PAPER                    | To Choose Bidders    | 168        |       |       |
|     | 10                    | Direct                        | 01                       | Sweetex, 500, Swivel Tube      | To Choose Bidders    | 169        |       |       |
|     | 11                    | Stock                         | 01000002                 | Hair Shampoo, Lucia, 300ML     | To Choose Bidders    | 170        | 76    |       |
|     | 12                    | Stock                         | 01000003                 | Hair Shampoo, Lucia, 500ML     | To Choose Bidders    | 171        | 76    |       |
|     | 13                    | Stock                         | 01000012                 | Film A443 x 24                 | To Choose Bidders    | 172        | 76    |       |
|     | 14                    | Stock                         | 001                      | Surevue Contact Lenses         | To Choose Bidders    | 173        | 76    |       |
|     | 15                    | Stock                         | 12DD                     | Lecol Raspberry                | To RFQ / Feed Prices | 175        | 76    |       |
|     | 16                    | Stock                         | 12ac                     | Lecol Cream Soda               | To RFQ / Feed Prices | 176        | 76    |       |
|     | 17                    | Stock                         | 12ab                     | Lecol Orange                   | To Choose Bidders    | 177        | 76    |       |
|     |                       |                               |                          |                                |                      |            |       |       |
|     |                       |                               |                          |                                |                      |            |       |       |
|     |                       |                               |                          |                                |                      |            |       |       |
|     |                       |                               |                          |                                |                      |            |       |       |
|     |                       |                               |                          |                                |                      |            |       | -     |
|     | Nex                   | Pre                           |                          |                                |                      |            |       |       |
| 126 | 25                    |                               |                          |                                |                      |            |       |       |
|     | Ē                     |                               |                          |                                |                      |            |       |       |
|     |                       |                               |                          |                                |                      |            |       |       |
|     | -                     |                               |                          |                                |                      |            |       |       |

Slide notes: When the status of an Item is 'RFQ Feed Prices' or 'Choose Bidders', it means we may still select Suppliers to quote for the Item.

| Help             | lient v8.36 : My IE<br>Submit Quit F                                                                                                    | S<br>Functions Comm                                                                                  | nands                            |                            |   |             |          |                                        |    |                       |
|------------------|----------------------------------------------------------------------------------------------------|----------------------------------------------------------------------------------------------------|----------------------------------|----------------------------|---|-------------|----------|----------------------------------------|----|-----------------------|
|                  | ?                                                                                                    | Q                                                                                                    |                                  | ♥ ⑦ «                      | » | it C        | i.       |                                        | 0  | <ul> <li>×</li> </ul> |
| Prr<br>(Re<br>to | <ul> <li>&gt;&gt;&gt; Type</li> <li>1 Stock</li> <li>2 Stock</li> <li>3 Stock</li> <li>4 Direct</li> <li>5 Stock</li> <li>6 Stock</li> <li>8 Stock</li> </ul> | ems throu<br>station)<br>or genera<br>Stock<br>3008-<br>0100<br>003<br>01<br>01000<br>01500<br>12193 | lection Dialog<br>oplions<br>t - |                            |   |             |          | RFQ Actions<br>Request Actions<br>Quit | *  | Quit                  |
|                  | 10 Direct                                                                                                    | 01                                                                                                   |                                  | Sweetex, 500, Swivel Tube  |   | To Choose B | dders    | 169                                    |    |                       |
|                  | 11 Stock                                                                                                    | 01000002                                                                                             |                                  | Hair Shampoo, Lucia, 300ML |   | To Choose B | Bidders  | 170                                    | 76 |                       |
|                  | 12 Stock                                                                                                    | 01000003                                                                                             |                                  | Hair Shampoo, Lucia, 500ML |   | To Choose B | Bidders  | 171                                    | 76 |                       |
|                  | 13 Stock                                                                                                    | 01000012                                                                                             |                                  | Film A443 x 24             |   | To Choose B | Bidders  | 172                                    | 76 |                       |
|                  | 14 Stock                                                                                                    | 001                                                                                                  |                                  | Surevue Contact Lenses     |   | To Choose B | ldders   | 173                                    | 76 |                       |
|                  | 15 Stock                                                                                                    | 12DD                                                                                                 |                                  | Lecol Raspberry            |   | To RFQ / Fe | ed Price | s 175                                  | 76 |                       |
|                  | 16 Stock                                                                                                    | 12ac                                                                                                 |                                  | Lecol Cream Soda           |   | TO REQ / Fe | ea Frice | s 176                                  | 76 |                       |
|                  | 17 Stock                                                                                                    | 12ab                                                                                                 |                                  | Lecol Orange               |   | To Choose B | ldders   | 177                                    | 76 |                       |
| Ses <u>Ne</u>    | x Pre                                                                                                    |                                                                                                    |                                  |                            |   |             |          |                                        |    |                       |

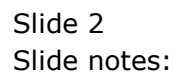

| <b>9</b> 1 | ES Client vé | 8.36 : My IE | S                        |        |                        |                      |             |               |       |         |        |
|------------|--------------|--------------|--------------------------|--------|------------------------|----------------------|-------------|---------------|-------|---------|--------|
|            | p Submit     |              | O O                      |        | <b>D (</b>             |                      | 27          |               | _     | -0      |        |
|            |              |              | ч.                       |        |                        |                      |             | · <u></u> ·   |       | 47      |        |
|            |              |              |                          |        |                        |                      |             |               |       |         |        |
|            |              |              |                          | Purcha | se Item: RF            | Q to PO              |             |               |       |         |        |
|            |              |              |                          |        |                        |                      |             |               |       |         |        |
|            |              |              |                          |        |                        |                      |             |               |       |         |        |
|            |              | Item Type    | Stock                    |        | Order Desc             | ription DLYMPUS C    | AMEDIA MAST | TER PRO 4.2   |       | *       | Save   |
|            | I            | tem Code     | 3008412                  |        |                        |                      |             |               |       |         | Ouve   |
|            | Un           | it of Order  | EACH                     |        |                        |                      |             |               |       | -       | Quit   |
|            |              | Quantity     | 3.00                     |        |                        | *                    |             |               |       | Þ.      |        |
|            | R            | equisition   |                          |        |                        |                      |             |               |       |         |        |
|            | F            | Request#     | 142                      |        | Awar                   | ded to               |             |               |       |         |        |
|            |              | Date On      | 08/01/2014               |        |                        |                      |             |               | AW    | ard Io  |        |
|            | Bi           | d Supplie    | er                       |        | Currency               | Unit Price           |             | Unit Price FX |       | Cost    | •      |
|            | 1 c          | 00001 Aar    | nad & Withwal            |        | ZAR                    |                      | 10.00       |               | 0.00  |         | 3      |
|            | 2 1          | 000 World    | d Specs                  |        | USD                    |                      | 0.00        |               | 0.00  |         |        |
|            | 3 B.         | luma Blur    | na Worthies              |        | ZAR                    |                      | 0.00        |               | 0.00  |         |        |
|            |              |              |                          |        |                        |                      |             |               |       |         | -      |
|            | •            |              |                          |        |                        |                      |             |               |       |         | •      |
|            |              |              |                          |        |                        |                      |             |               |       |         |        |
|            |              |              |                          |        | dbl-click Prior Suppli | er to include with n | ew bids     |               |       |         |        |
|            | >>           | > Prior H    | Bid Supplier             |        | Currency               | Unit Price           |             | Unit Price FX |       | Awarded | Date 🔺 |
|            | 1 0          | 00001 Aar    | nad & Withwal            |        | ZAR                    |                      | 10.00       |               | 0.00  | No      | 08/0   |
|            | 3 0          | 000 WOFIG    | 1 Specs<br>nad 5 Withwal |        | 738                    |                      | 0.00        |               | 0.00  | NO      | 08/0   |
|            | 4 B          | luma Blur    | na Worthies              |        | ZAR                    |                      | 0.00        |               | 0.00  | No      | 08/0   |
|            | 5 1          | 000 World    | d Specs                  |        | USD                    |                      | 0.00        |               | 10.00 | Yes     | 08/C   |
|            |              |              |                          |        |                        |                      |             |               |       |         |        |
|            |              |              |                          |        |                        |                      |             |               |       |         |        |
|            |              |              |                          |        |                        |                      |             |               |       |         |        |
| Ses        |              |              |                          |        |                        |                      |             |               |       |         |        |
| É          |              |              |                          |        |                        |                      |             |               |       |         | _      |
|            |              |              |                          |        |                        |                      |             |               |       |         |        |
| <u> </u>   |              |              |                          |        |                        |                      |             |               |       |         |        |

Slide 3 Slide notes:

| <b>a</b> 1   | ES Clier | nt v8.36 : My IES            |         |                          |                  |             |                                          |       |         | - • ×                 |
|--------------|----------|------------------------------|---------|--------------------------|------------------|-------------|------------------------------------------|-------|---------|-----------------------|
| Hel          | p Sub    | bmit Quit Functions Commands |         |                          |                  |             |                                          |       |         |                       |
|              |          | ? Q                          |         | ()                       | »                | e F         | () · · · · · · · · · · · · · · · · · · · | _     | - 63    | <ul> <li>X</li> </ul> |
|              |          |                              |         |                          |                  |             |                                          |       |         |                       |
|              |          |                              |         |                          |                  |             |                                          |       |         |                       |
|              |          |                              | Purcha  | se Item <sup>.</sup> RF  | O to PO          |             |                                          |       |         |                       |
|              |          |                              | i uronu | Se item. iti             |                  |             |                                          |       |         |                       |
|              |          |                              |         |                          |                  |             |                                          |       |         |                       |
|              |          |                              |         |                          |                  |             |                                          |       |         |                       |
|              |          | Item Type Stock              |         | Order Descr              | iption privers c | AMEDIA MAST | TER PRO 4.2                              |       | *       | Savo                  |
|              |          | Item Code 3008412            |         |                          |                  |             |                                          |       |         | Dave                  |
|              |          | Linit of Order EACH          |         |                          |                  |             |                                          |       |         | Ouit                  |
|              |          | Quantity 3.00                |         |                          |                  |             |                                          |       | -       | Gran                  |
|              |          | Poquisition                  |         |                          | ٩                |             |                                          |       | •       |                       |
|              |          | Poguoct # 142                |         | Awar                     | lod to           |             |                                          |       |         |                       |
|              |          | Dete Op 08/01/2014           |         | Award                    | ieu to           |             |                                          | Aw    | ard To  |                       |
|              |          | Date on                      |         |                          |                  |             |                                          |       |         |                       |
|              |          | Bid Supplier                 |         | Currency                 | Unit Price       |             | Unit Price FX                            |       | Cost    | <b></b>               |
|              | 1        | c00001 Aanad & Withwal       |         | ZAR                      |                  | 10.00       |                                          | 0.00  |         | 3                     |
|              | 2        | 1000 World Specs             |         | USD                      |                  | 0.00        |                                          | 0.00  |         |                       |
|              | 3        | Bluma Bluma Worthies         |         | ZAR                      |                  | 0.00        |                                          | 0.00  |         |                       |
|              |          |                              |         |                          |                  |             |                                          |       |         |                       |
|              |          |                              |         |                          |                  |             |                                          |       |         |                       |
|              | <u> </u> | 1                            |         |                          |                  |             |                                          |       |         | <u> </u>              |
|              |          |                              |         | dbl aliah Drian Orranti. |                  |             |                                          |       |         |                       |
|              |          | >>> Prior Bid Supplier       |         | Currency                 | Unit Price       | ew blus     | Unit Price FX                            |       | Awarded | Date 🔺                |
|              | 1        | c00001 Aanad & Withwal       |         | ZAR                      | 0110 11100       | 10.00       | 0110 11100 11                            | 0.00  | No      | 08/0                  |
|              | 2        | 1000 World Specs             |         | USD                      |                  | 0.00        |                                          | 0.00  | No      | 08/0                  |
|              | 3        | c00001 Aanad & Withwal       |         | ZAR                      |                  | 0.00        |                                          | 0.00  | No      | 08/0                  |
|              | 4        | Bluma Bluma Worthies         |         | ZAR                      |                  | 0.00        |                                          | 0.00  | No      | 08/0                  |
|              | 5        | 1000 World Specs             |         | USD                      |                  | 0.00        |                                          | 10.00 | Yes     | 08/0                  |
|              |          |                              |         |                          |                  |             |                                          |       |         |                       |
|              |          |                              |         |                          |                  |             |                                          |       |         |                       |
|              |          |                              |         |                          |                  |             |                                          |       |         |                       |
| Ses          |          |                              |         |                          |                  |             |                                          |       |         | -                     |
| E E          | 4        | ]                            |         |                          |                  |             |                                          |       |         | •                     |
| <sup>e</sup> |          |                              |         |                          |                  |             |                                          |       |         |                       |
|              |          |                              |         |                          |                  |             |                                          |       |         |                       |

Slide notes: For this Item, we have already selected bidders previously, but we can still make changes if necessary.

| <u>a</u> 1 | ES Clier | nt v8.36 : My IE | es           |        |      |                       |           |                 |             |               |       |         |          |
|------------|----------|------------------|--------------|--------|------|-----------------------|-----------|-----------------|-------------|---------------|-------|---------|----------|
| Hel        | p Sut    | omit Quit I      | Functions Co | mmands |      |                       |           |                 |             |               |       |         |          |
|            |          | ?                | Q            |        |      | $\bigcirc$ (          | <         | <b>&gt;&gt;</b> | îT          |               | _     | - 63    | × ×      |
|            |          |                  |              |        |      |                       |           |                 |             |               |       |         |          |
|            |          |                  |              |        |      |                       |           |                 |             |               |       |         |          |
|            |          |                  |              | Pur    | chas | e Item: R             | FQ 1      | to PO           |             |               |       |         |          |
|            |          |                  |              |        |      |                       |           |                 |             |               |       |         |          |
|            |          |                  |              |        |      |                       |           |                 |             |               |       |         |          |
|            |          |                  |              |        |      |                       |           |                 |             |               |       |         |          |
|            |          | Item Type        | Stock        |        |      | Order Desc            | ription   | OLYMPUS         | CAMEDIA MAS | TER PRO 4.2   |       | ^       | Save     |
|            |          | Item Code        | 3008412      |        |      |                       |           |                 |             |               |       |         |          |
|            |          | Unit of Order    | EACH         |        |      |                       |           |                 |             |               |       | -       | Quit     |
|            |          | Quantity         | 3            | .00    |      |                       |           | 4               |             |               |       | P.      |          |
|            |          | Requisition      |              |        |      |                       |           |                 |             |               |       |         |          |
|            |          | Request #        | 142          |        |      | Awa                   | rded to   |                 |             |               |       |         |          |
|            |          | Date On          | 08/01/2014   |        |      |                       |           |                 |             |               | Aw    | ard To  |          |
|            |          |                  |              |        |      |                       |           |                 |             |               |       |         |          |
|            |          | Bid Suppli       | er           |        |      | Currency              | Uni       | t Price         |             | Unit Price FX |       | Cost    | <u> </u> |
|            | 1        | c00001 Aa        | nad & Withw  | al     |      | ZAR                   |           |                 | 10.00       |               | 0.00  |         | 3        |
|            | 2        | 1000 Worl        | d Specs      |        |      | USD                   |           |                 | 0.00        |               | 0.00  |         |          |
|            | 3        | Bluma Blu        | ma Worthies  |        |      | ZAR                   |           |                 | 0.00        |               | 0.00  |         |          |
|            |          |                  |              |        |      |                       |           |                 |             |               |       |         | -        |
|            | 4        |                  |              |        |      |                       |           |                 |             |               |       |         | •        |
|            | Nex      | Pre Add Ins      | Ed Del       |        |      |                       |           |                 |             |               |       |         | _        |
|            |          |                  |              |        | c    | Ibl-click Prior Suppl | ier to in | clude with r    | new bids    |               |       |         |          |
|            |          | >>> Prior        | Bid Supplie  | r      |      | Currency              | Uni       | t Price         |             | Unit Price FX |       | Awarded | Date 🔺   |
|            | 1        | c00001 Aa        | nad & Withw  | al     |      | ZAR                   |           |                 | 10.00       |               | 0.00  | No      | 08/0     |
|            | 2        | 1000 Worl        | d Specs      |        |      | USD                   |           |                 | 0.00        |               | 0.00  | No      | 08/0     |
|            | 3        | c00001 Aa        | nad & Withw  | al     |      | ZAR                   |           |                 | 0.00        |               | 0.00  | No      | 08/C     |
|            | 4        | Bluma Blu        | ma Worthies  |        |      | ZAR                   |           |                 | 0.00        |               | 0.00  | No      | 08/0     |
|            | 5        | 1000 Worl        | d Specs      |        |      | USD                   |           |                 | 0.00        |               | 10.00 | Yes     | 08/C     |
|            |          |                  |              |        |      |                       |           |                 |             |               |       |         |          |
|            |          |                  |              |        |      |                       |           |                 |             |               |       |         |          |
|            |          |                  |              |        |      |                       |           |                 |             |               |       |         | _        |
| Ses        |          |                  |              |        |      |                       |           |                 |             |               |       |         | <b>_</b> |
| E          | •        | 1                |              |        |      |                       |           |                 |             |               |       |         |          |
|            |          |                  |              |        |      |                       |           |                 |             |               |       |         |          |
|            |          |                  |              |        |      |                       |           |                 |             |               |       |         |          |

Slide notes: And below we can see the history of Suppliers that have previously quoted for the same Item, and the prices at that time.

| IES Clier | nt v8.36 : My IE   | s                  |        |                        |                      |              |               |       |         | - • •    |
|-----------|--------------------|--------------------|--------|------------------------|----------------------|--------------|---------------|-------|---------|----------|
| Help Sub  | omit Quit F        | -unctions Commands |        |                        |                      |              |               |       |         |          |
| 4         | ?                  | Q                  |        |                        |                      | îΤ           |               | _     | - 63    | ✓ X      |
|           |                    |                    |        |                        |                      |              |               |       |         |          |
|           |                    |                    |        |                        |                      |              |               |       |         |          |
|           |                    |                    | Purcha | se Item: RF            | Q to PO              |              |               |       |         |          |
|           |                    |                    |        |                        |                      |              |               |       |         |          |
|           |                    |                    |        |                        |                      |              |               |       |         |          |
|           |                    |                    |        |                        |                      |              |               |       |         |          |
|           | Item Type          | Stock              |        | Order Descr            | iption OLYMPUS       | CAMEDIA MAST | TER PRO 4.2   |       | ~       | Save     |
|           | Item Code          | 3008412            |        |                        |                      |              |               |       |         |          |
|           | Unit of Order      | EACH               |        |                        |                      |              |               |       |         | Quit     |
|           | Quantity           | 3.00               |        |                        | 4                    |              |               |       |         |          |
|           | Requisition        |                    |        |                        |                      |              |               |       |         |          |
|           | Request#           | 142                |        | Awar                   | ded to               |              |               |       |         |          |
|           | Date On            | 08/01/2014         |        |                        |                      |              |               | Aw    | ard To  |          |
|           |                    |                    |        |                        |                      |              |               |       |         |          |
|           | Bid Supplie        | er                 |        | Currency               | Unit Price           |              | Unit Price FX |       | Cost    | <b>▲</b> |
| 1         | C00001 Aa          | nad & Withwal      |        | ZAR                    |                      | 10.00        |               | 0.00  |         | 3        |
| 2         | 1000 World         | d Specs            |        | USD                    |                      | 0.00         |               | 0.00  |         |          |
| 3         | Bluma Blum         | ma Worthies        |        | ZAR                    |                      | 0.00         |               | 0.00  |         |          |
|           |                    |                    |        |                        |                      |              |               |       |         | -        |
| •         |                    |                    |        |                        |                      |              |               |       |         | •        |
|           |                    |                    |        |                        |                      |              |               |       |         | _        |
|           |                    |                    |        | dbl-click Prior Suppli | er to include with i | new bids     |               |       |         |          |
|           | >>> Prior 1        | Bid Supplier       |        | Currency               | Unit Price           |              | Unit Price FX |       | Awarded | Date 🔺   |
| 1         | c00001 Aa          | nad & Withwal      |        | ZAR                    |                      | 10.00        |               | 0.00  | No      | 08/0     |
| 2         | 1000 World         | d Specs            |        | USD                    |                      | 0.00         |               | 0.00  | No      | 08/0     |
| 3         | c00001 Aa          | nad & Withwal      |        | ZAR                    |                      | 0.00         |               | 0.00  | No      | 08/C     |
| 4         | Bluma Blum         | ma Worthies        |        | ZAR                    |                      | 0.00         |               | 0.00  | No      | 08/0     |
| 5         | 1000 World         | d Specs            |        | USD                    |                      | 0.00         |               | 10.00 | Yes     | 08/0     |
|           |                    |                    |        |                        |                      |              |               |       |         |          |
|           |                    |                    |        |                        |                      |              |               |       |         |          |
|           |                    |                    |        |                        |                      |              |               |       |         |          |
| Ses       |                    |                    |        |                        |                      |              |               |       |         |          |
| E Nex I   | I<br>Pre Add Ins I | Ed Del             |        |                        |                      |              |               |       |         | -        |
|           | Tre Hood and       | 24 1.201           |        |                        |                      |              |               |       |         |          |
|           |                    |                    |        |                        |                      |              |               |       |         |          |

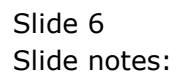

| IES Clien<br>elp Sub | tv8.36 : Myle<br>mit Quit I | S<br>Functions Commands   |                                |                      |                   |            |      |
|----------------------|-----------------------------|---------------------------|--------------------------------|----------------------|-------------------|------------|------|
|                      | ?                           | ۹                         | ♥ ⑦ <b>« »</b>                 | îT 🛄                 | _                 | ů          | Ø 0  |
|                      |                             | Df                        | n to PO                        |                      |                   |            |      |
|                      |                             |                           | 1010                           |                      |                   |            |      |
| Proce                | ss Buyer Ite                | ems through RFQ           | Buyer Infolab                  |                      | Print RF          | <u>Q's</u> | Quit |
| (Requ<br>to Pu       | est for Quo<br>rchase Orde  | tation)<br>er generation. |                                |                      | <u>Generate P</u> | <u>O's</u> |      |
|                      | >>> Type                    | Stock or Direct Code      | Description                    | Eligible             | Request           | Req #      |      |
| 1                    | Stock                       | 3008412                   | OLYMPUS CAMEDIA MASTER PRO 4.2 | To RFQ / Feed Prices | 142               |            |      |
| 2                    | Stock                       | 01000005                  | Hair Shampoo, Lucia, 850ML     | To RFQ / Feed Prices | 155               | 71         |      |
| 3                    | Stock                       | 003                       | Acuvue Bifocal                 | To RFQ / Feed Prices | 156               | 72         |      |
| 4                    | Direct                      | 01                        | Sweetex, 500, Swivel Tube      | To RFQ / Feed Prices | 157               | 72         |      |
| 5                    | Stock                       | 01000021                  | Blue Tooth Head Set            | To RFQ / Feed Prices | 158               | 73         |      |
| 6                    | Stock                       | 0150019                   | OLYMPUS STYLUS ZOOM 105 QD KIT | To Award             | 163               | 75         |      |
| 7                    | Stock                       | 1219530                   | OPTEX T12/T25 COMPACT TRIPOD   | To Choose Bidders    | 164               | 75         |      |
| 8                    | Stock                       | 0204194                   | CANON 580EX FLASH              | To Choose Bidders    | 165               | 75         |      |
| 9                    | Stock                       | 01                        | PHOTO PAPER                    | To Choose Bidders    | 168               |            |      |
| 10                   | Direct                      | 01                        | Sweetex, 500, Swivel Tube      | To Choose Bidders    | 169               |            |      |
| 11                   | Stock                       | 01000002                  | Hair Shampoo, Lucia, 300ML     | To Choose Bidders    | 170               | 76         |      |
| 12                   | Stock                       | 01000003                  | Hair Shampoo, Lucia, 500ML     | To Choose Bidders    | 171               | 76         |      |
| 13                   | Stock                       | 01000012                  | Film A443 x 24                 | To Choose Bidders    | 172               | 76         |      |
| 14                   | Stock                       | 001                       | Surevue Contact Lenses         | To Choose Bidders    | 173               | 76         |      |
| 15                   | Stock                       | 12DD                      | Lecol Raspberry                | To RFQ / Feed Prices | 175               | 76         |      |
| 16                   | Stock                       | 12ac                      | Lecol Cream Soda               | To RFQ / Feed Prices | 176               | 76         |      |
| 17                   | Stock                       | 12ab                      | Lecol Orange                   | To Choose Bidders    | 177               | 76         |      |
|                      |                             |                           | -                              |                      |                   |            |      |
|                      |                             |                           |                                |                      |                   |            |      |
|                      |                             |                           |                                |                      |                   |            |      |
|                      |                             |                           |                                |                      |                   |            |      |
|                      |                             |                           |                                |                      |                   |            |      |
|                      |                             |                           |                                |                      |                   |            | -    |
| Nex P                | re                          |                           |                                |                      |                   |            |      |
|                      |                             |                           |                                |                      |                   |            |      |
|                      |                             |                           |                                |                      |                   |            |      |
|                      |                             |                           |                                |                      |                   |            |      |

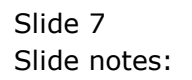

| 8<br>H | IES Clier<br>elp Sub | ntv8.36 : My If<br>omit Ouit | ES<br>Functions Commands |                                |                      |            |            |                       |
|--------|----------------------|------------------------------|--------------------------|--------------------------------|----------------------|------------|------------|-----------------------|
|        |                      | ?                            | Q                        | V () « »                       | 81                   |            | 0          | <ul> <li>x</li> </ul> |
|        |                      |                              |                          |                                |                      |            |            |                       |
|        |                      |                              | Df                       | r to DO                        |                      |            |            |                       |
|        |                      |                              | KI                       | q to PO                        |                      |            |            |                       |
|        |                      |                              |                          |                                |                      |            |            |                       |
|        | Proce                | ess Buyer Ite                | ems through RFQ          | Buyer Infolab                  |                      | Print RF   | <u>2's</u> | Quit                  |
|        | (Requ                | lest for Quo                 | otation)                 |                                |                      | Feed B     |            |                       |
|        | to Pu                | rchase Orde                  | er generation.           |                                |                      | Generate P | <u>J'S</u> |                       |
|        |                      | >>> Type                     | Stock or Direct Code     | Description                    | Eligible             | Request    | Req #      |                       |
|        | 1                    | Stock                        | 3008412                  | OLYMPUS CAMEDIA MASTER PRO 4.2 | To RFQ / Feed Prices | 142        |            |                       |
|        | 2                    | Stock                        | 01000005                 | Hair Shampoo, Lucia, 850ML     | To RFQ / Feed Prices | 155        | 71         |                       |
|        | 3                    | Stock                        | 003                      | Acuvue Bifocal                 | To RFQ / Feed Prices | 156        | 72         |                       |
|        | 4                    | Direct                       | 01                       | Sweetex, 500, Swivel Tube      | To RFQ / Feed Prices | 157        | 72         |                       |
|        | 5                    | Stock                        | 01000021                 | Blue Tooth Head Set            | To RFQ / Feed Prices | 158        | 73         |                       |
|        | 6                    | Stock                        | 0150019                  | OLYMPUS STYLUS ZOOM 105 QD KIT | To Award             | 163        | 75         |                       |
|        | 7                    | Stock                        | 1219530                  | OPTEX T12/T25 COMPACT TRIPOD   | To Choose Bidders    | 164        | 75         |                       |
|        | 8                    | Stock                        | 0204194                  | CANON 580EX FLASH              | To Choose Bidders    | 165        | 75         |                       |
|        | 9                    | Stock                        | 01                       | PHOTO PAPER                    | To Choose Bidders    | 168        |            |                       |
|        | 10                   | Direct                       | 01                       | Sweetex, 500, Swivel Tube      | To Choose Bidders    | 169        |            |                       |
|        | 11                   | Stock                        | 01000002                 | Hair Shampoo, Lucia, 300ML     | To Choose Bidders    | 170        | 76         |                       |
|        | 12                   | Stock                        | 01000003                 | Hair Shampoo, Lucia, 500ML     | To Choose Bidders    | 171        | 76         |                       |
|        | 13                   | Stock                        | 01000012                 | Film A443 x 24                 | To Choose Bidders    | 172        | 76         |                       |
|        | 14                   | Stock                        | 001                      | Surevue Contact Lenses         | To Choose Bidders    | 173        | 76         |                       |
|        | 15                   | Stock                        | 12DD                     | Lecol Raspberry                | To RFQ / Feed Prices | 175        | 76         |                       |
|        | 16                   | Stock                        | 12ac                     | Lecol Cream Soda               | To RFQ / Feed Prices | 176        | 76         |                       |
|        | 17                   | Stock                        | 12ab                     | Lecol Orange                   | To Choose Bidders    | 177        | 76         |                       |
|        |                      |                              |                          |                                |                      |            |            |                       |
|        |                      |                              |                          |                                |                      |            |            |                       |
|        |                      |                              |                          |                                |                      |            |            |                       |
|        |                      |                              |                          |                                |                      |            |            |                       |
|        |                      |                              |                          |                                |                      |            |            |                       |
|        | Nex                  | Pre                          |                          |                                |                      |            |            |                       |
| Se     | s                    |                              |                          |                                |                      |            |            |                       |
|        |                      |                              |                          |                                |                      |            |            |                       |
|        |                      |                              |                          |                                |                      |            |            |                       |
|        | -                    |                              |                          |                                |                      |            |            |                       |

Slide notes: This Item has no bidders selected yet, that is why the status says "Choose Bidders". It is not necessary to put all Items through the RFQ process. If we already know the Supplier and Price, we can simply use the Request Actions to prepare the Item for loading onto a PO.

| e<br>He | IES Clier<br>Ip Sub | nt v8.36 : My Ił<br>bmit Quit | ES<br>Functions Commands |                                |                      |            |            |                       |
|---------|---------------------|-------------------------------|--------------------------|--------------------------------|----------------------|------------|------------|-----------------------|
|         | 8                   | ?                             | Q                        | ♥ ⑦ <b>« »</b>                 | it 0                 |            | 0          | <ul> <li>×</li> </ul> |
|         |                     |                               |                          |                                |                      |            |            |                       |
|         |                     |                               | Rf                       | q to PO                        |                      |            |            |                       |
|         |                     |                               |                          |                                |                      |            |            |                       |
|         | Proc                | ess Buyer Ite                 | ems through RFQ          | Buyer Infolab                  |                      | Print RF   | Q's        | Quit                  |
|         | (Req                | uest for Quo                  | tation)                  |                                |                      | Feed B     | ids<br>or  |                       |
|         | to Pu               | Irchase Orde                  | er generation.           |                                |                      | Generate P | <u>0's</u> |                       |
|         |                     | >>> Type                      | Stock or Direct Code     | Description                    | Eligible             | Request    | Req #      |                       |
|         | 1                   | Stock                         | 3008412                  | OLYMPUS CAMEDIA MASTER PRO 4.2 | To RFQ / Feed Prices | 142        |            |                       |
|         | 2                   | Stock                         | 01000005                 | Hair Shampoo, Lucia, 850ML     | To RFQ / Feed Prices | 155        | 71         |                       |
|         | 3                   | Stock                         | 003                      | Acuvue Bifocal                 | To RFQ / Feed Prices | 156        | 72         |                       |
|         | 4                   | Direct                        | 01                       | Sweetex, 500, Swivel Tube      | To RFQ / Feed Prices | 157        | 72         |                       |
|         | 5                   | Stock                         | 01000021                 | Blue Tooth Head Set            | To RFQ / Feed Prices | 158        | 73         |                       |
|         | 6                   | Stock                         | 0150019                  | OLYMPUS STYLUS ZOOM 105 QD KIT | To Award             | 163        | 75         |                       |
|         | 7                   | Stock                         | 1219530                  | OPTEX T12/T25 COMPACT TRIPOD   | To Choose Bidders    | 164        | 75         |                       |
|         | 8                   | Stock                         | 0204194                  | CANON 580EX FLASH              | To Choose Bidders    | 165        | 75         |                       |
|         | 9                   | Stock                         | 01                       | PHOTO PAPER                    | To Choose Bidders    | 168        |            |                       |
|         | 10                  | Direct                        | 01                       | Sweetex, 500, Swivel Tube      | To Choose Bidders    | 169        |            |                       |
|         | 11                  | Stock                         | 01000002                 | Hair Shampoo, Lucia, 300ML     | To Choose Bidders    | 170        | 76         |                       |
|         | 12                  | Stock                         | 01000003                 | Hair Shampoo, Lucia, 500ML     | To Choose Bidders    | 171        | 76         |                       |
|         | 13                  | Stock                         | 01000012                 | Film A443 x 24                 | To Choose Bidders    | 172        | 76         |                       |
|         | 14                  | Stock                         | 001                      | Surevue Contact Lenses         | To Choose Bidders    | 173        | 76         |                       |
|         | 15                  | Stock                         | 12DD                     | Lecol Raspberry                | To RFQ / Feed Prices | 175        | 76         |                       |
|         | 16                  | Stock                         | 12ac                     | Lecol Cream Soda               | To RFQ / Feed Prices | 176        | 76         |                       |
|         | 17                  | Stock                         | 12ab                     | Lecol Orange                   | To Choose Bidders    | 177        | 76         |                       |
|         |                     |                               |                          |                                |                      |            |            |                       |
|         |                     |                               |                          |                                |                      |            |            |                       |
|         |                     |                               |                          |                                |                      |            |            |                       |
|         |                     |                               |                          |                                |                      |            |            |                       |
|         |                     |                               |                          |                                |                      |            |            | -                     |
|         | Nex                 | Pre                           |                          |                                |                      |            |            |                       |
| Ses     | 10000               |                               |                          |                                |                      |            |            |                       |
| É       |                     |                               |                          |                                |                      |            |            |                       |
|         |                     |                               |                          |                                |                      |            |            |                       |
|         |                     |                               |                          |                                |                      |            |            |                       |

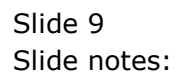

| 😨 I<br>Hel | ES Clien<br>p Sub                       | nt v8.36 : My I<br>omit Quit                                                                | ES<br>Functions                                                          | Commands                                     |                            |                  |                                        |             |                       |
|------------|-----------------------------------------|---------------------------------------------------------------------------------------------|--------------------------------------------------------------------------|----------------------------------------------|----------------------------|------------------|----------------------------------------|-------------|-----------------------|
|            |                                         | ?                                                                                           | Q                                                                        |                                              | ♥ ⑦ <b>« »</b>             | îT 🕛             |                                        | 0           | <ul> <li>X</li> </ul> |
|            | Proce<br>(Requ<br>to Pur<br>1<br>2<br>3 | ess Buyer It<br>lest for Quo<br>rchase Ord<br>>>> Type<br>Stock<br>Stock<br>Stock<br>Direct | ems throu<br>otation)<br>er genera<br>Stock<br>3008<br>0100<br>003<br>01 | Selection Dialog<br>Item options<br>Select - |                            |                  | RFQ Actions<br>Request Actions<br>Quit | )<br>)<br>) | Quit                  |
|            | 4<br>5<br>7<br>8<br>9                   | Stock<br>Stock<br>Stock<br>Stock<br>Stock<br>Stock                                          | 01000<br>01500<br>12195<br>02041<br>01                                   |                                              |                            |                  |                                        |             |                       |
|            | 10                                      | Direct                                                                                      | 01                                                                       |                                              | Sweetex, 500, Swivel Tube  | To Choose Bidder | rs 169                                 |             |                       |
|            | 11                                      | Stock                                                                                       | 01000                                                                    | 002                                          | Hair Shampoo, Lucia, 300ML | To Choose Bidder | rs 170                                 | 76          |                       |
|            | 12                                      | Stock                                                                                       | 01000                                                                    | 003                                          | Hair Shampoo, Lucia, 500ML | To Choose Bidder | rs 171                                 | 76          |                       |
|            | 13                                      | Stock                                                                                       | 01000                                                                    | 012                                          | Film A443 x 24             | To Choose Bidder | rs 172                                 | 76          |                       |
|            | 14                                      | Stock                                                                                       | 001                                                                      |                                              | Surevue Contact Lenses     | To Choose Bidder | rs 173                                 | 76          |                       |
|            | 15                                      | Stock                                                                                       | 12DD                                                                     |                                              | Lecol Raspberry            | To RFQ / Feed Pr | rices 175                              | 76          |                       |
|            | 16                                      | Stock                                                                                       | 12ac                                                                     |                                              | Lecol Cream Soda           | To RFQ / Feed Pr | rices 176                              | 76          |                       |
|            | 17                                      | Stock                                                                                       | 12ab                                                                     |                                              | Lecol Orange               | To Choose Bidder | rs 177                                 | 76          |                       |
|            | Nex F                                   | Pre                                                                                         |                                                                          |                                              |                            |                  |                                        |             | V                     |
| Ses        |                                         |                                                                                             |                                                                          |                                              |                            |                  |                                        |             |                       |

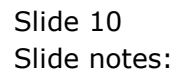

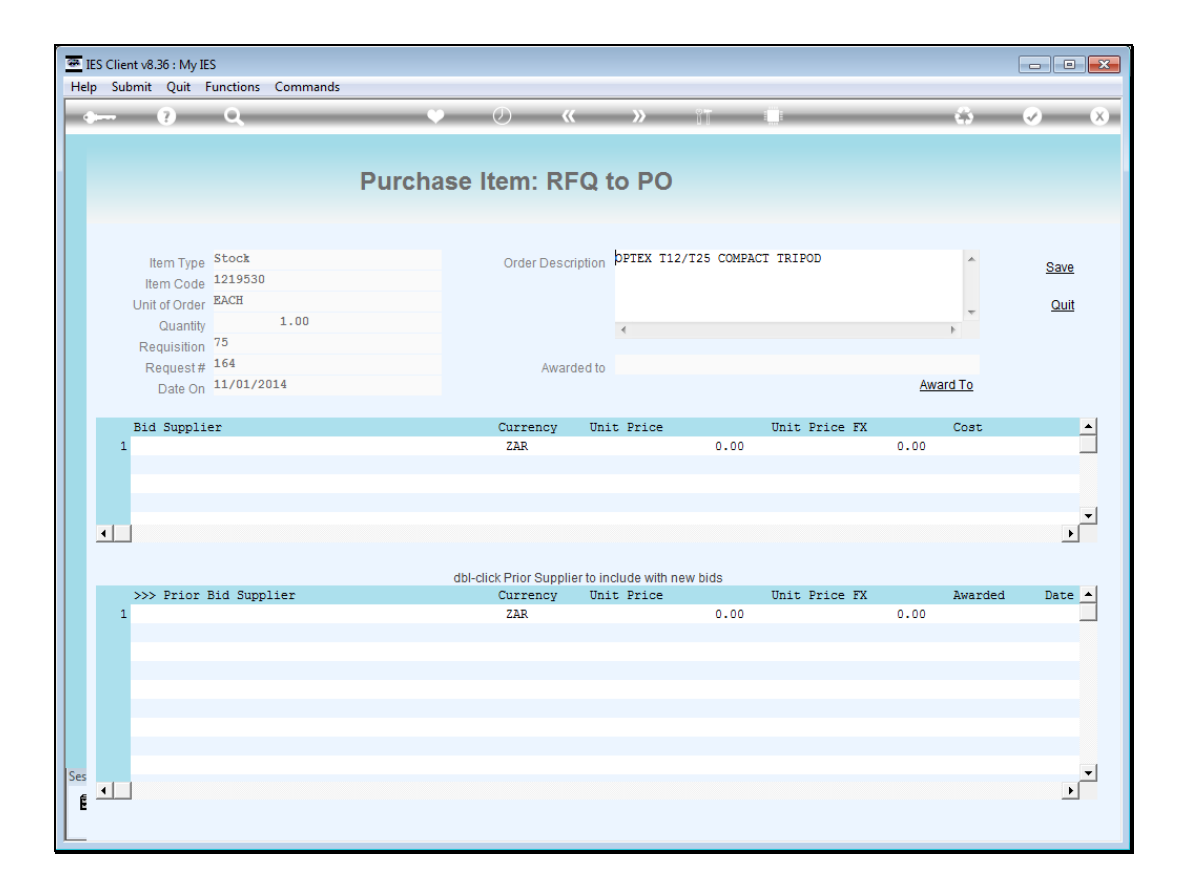

Slide notes: For this Item there is no prior quotation history, and no bidders selected yet.

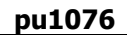

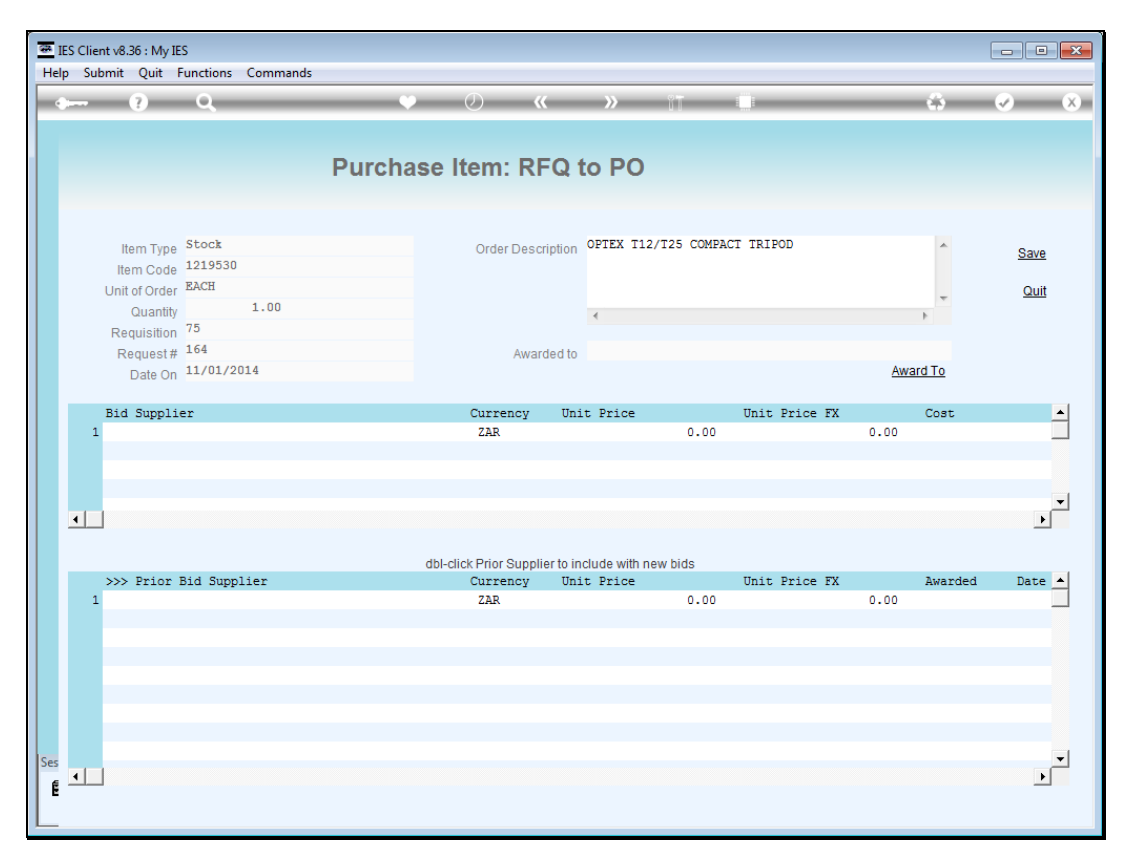

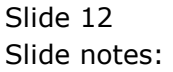

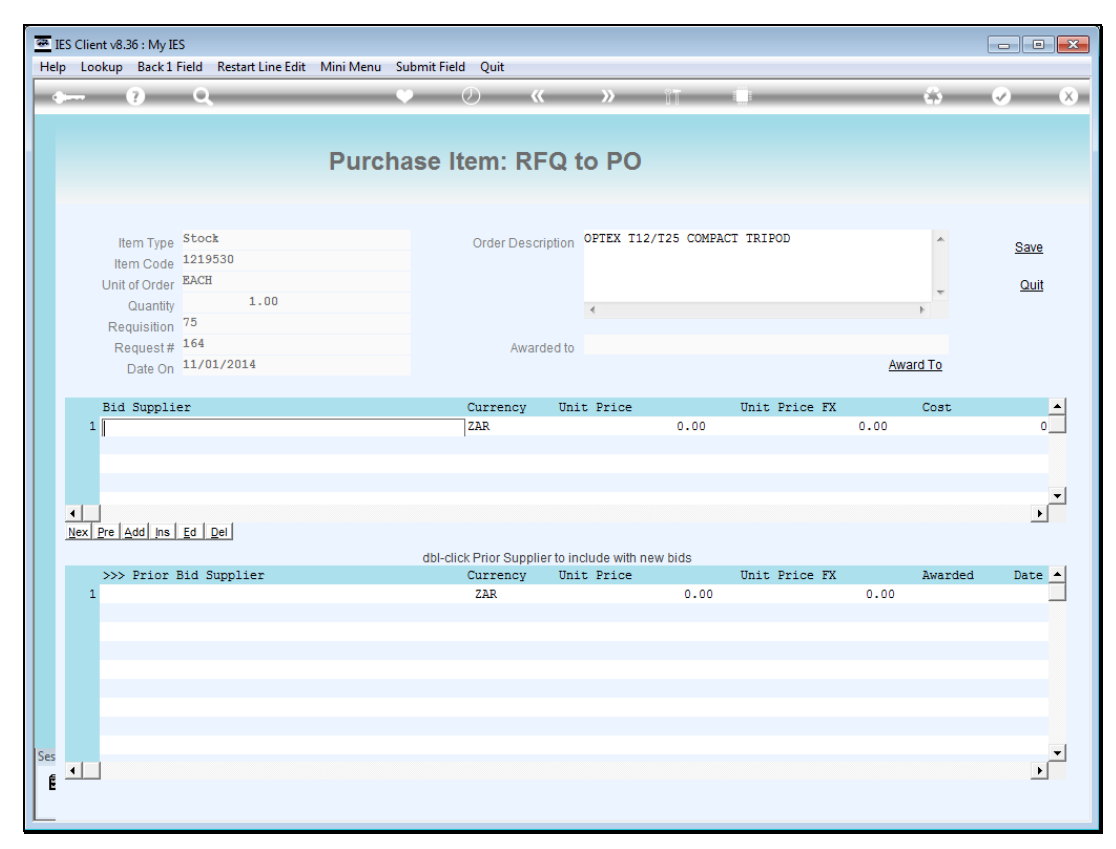

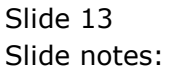

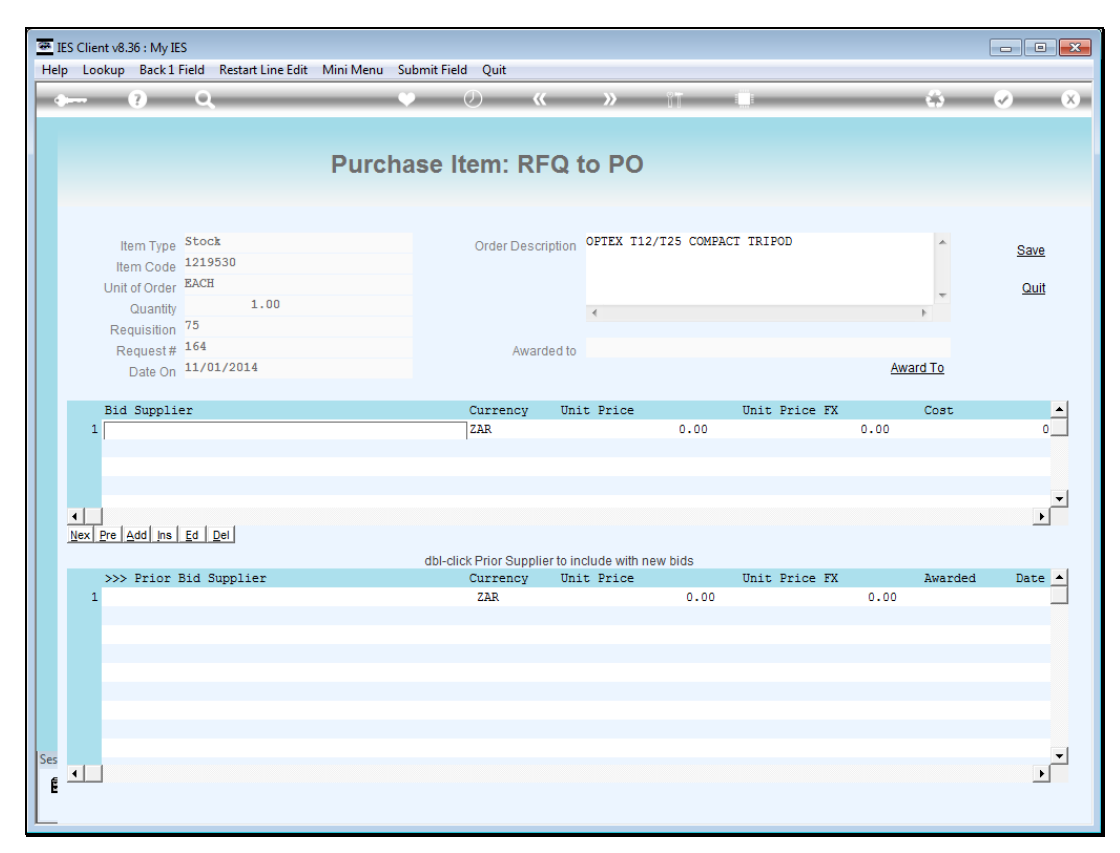

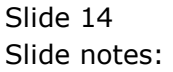

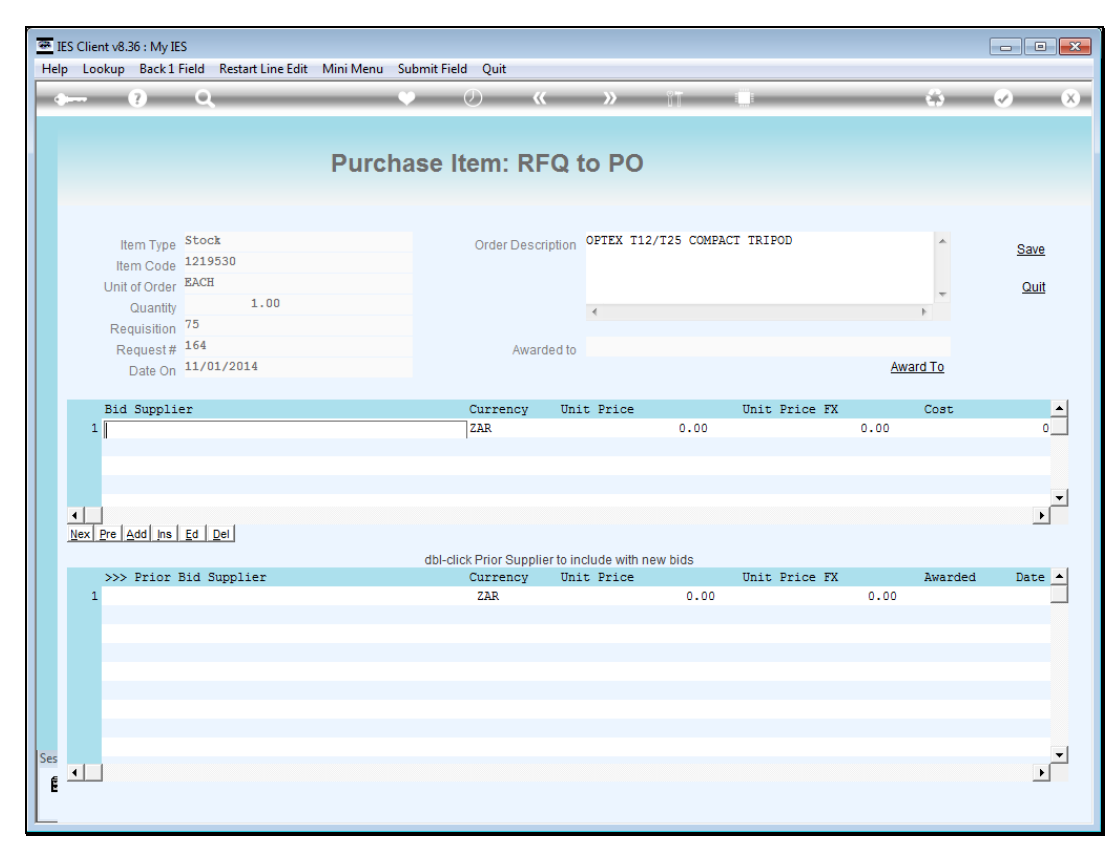

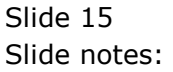

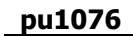

| E:<br>Help | S Client v8.36 : My IE<br>Infolab Connect           | ions Logon                     | Logoff | Companion                 | Wizard   | How do I  | DataMarts   | Business Modules | Action Focus  | Option Selec | t     |        | - • ×                 |
|------------|-----------------------------------------------------|--------------------------------|--------|---------------------------|----------|-----------|-------------|------------------|---------------|--------------|-------|--------|-----------------------|
| •          | (?)                                                 | Q                              | _      |                           | Y        | Ø         | ~~          | » IT             | 0             |              |       | 3      | <ul> <li>×</li> </ul> |
|            |                                                     |                                |        | Purch                     | nase     | Item:     | RFQ t       | o PO             |               |              |       |        |                       |
|            | Item Type<br>Item Code<br>Unit of Order<br>Quantity | Stock<br>1219530<br>EACH<br>1. | 00     |                           |          | Order     | Description | OPTEX T12/T25    | COMPACT TRIPC | סנ           | Þ     | *      | <u>Save</u><br>Quit   |
|            | Requisition<br>Request #<br>Date On                 | 75<br>164<br>11/01/2014        |        |                           |          |           | Awarded to  |                  |               |              | Award | To     |                       |
|            | Bid Supplie                                         | r                              | SI     | NGLE SELECT:<br>Select on | VALUES F | OUND      |             |                  |               | c            | C     | ost    | 0                     |
|            | ٠                                                   |                                |        | 1 C00001                  |          |           |             | Aanad & Wi       | thwal         |              |       |        |                       |
|            | Nex Pre Add Ins                                     | Ed Del                         |        | Select ALL                | Show     | Full Line | Cancel      | OK               | Init          | Price FX     | ۵     | warded | Date A                |
|            | 1                                                   | iu Suppiici                    |        |                           |          | ZAR       | ncy oni     | (                | .00           | iiid in      | 0.00  | warucu |                       |
|            |                                                     |                                |        |                           |          |           |             |                  |               |              |       |        |                       |
|            |                                                     |                                |        |                           |          |           |             |                  |               |              |       |        |                       |
|            |                                                     |                                |        |                           |          |           |             |                  |               |              |       |        |                       |
| Ses        |                                                     |                                |        |                           |          |           |             |                  |               |              |       |        | <b>.</b>              |
|            |                                                     |                                |        |                           |          |           |             |                  |               |              |       |        |                       |

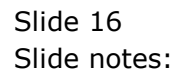

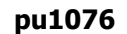

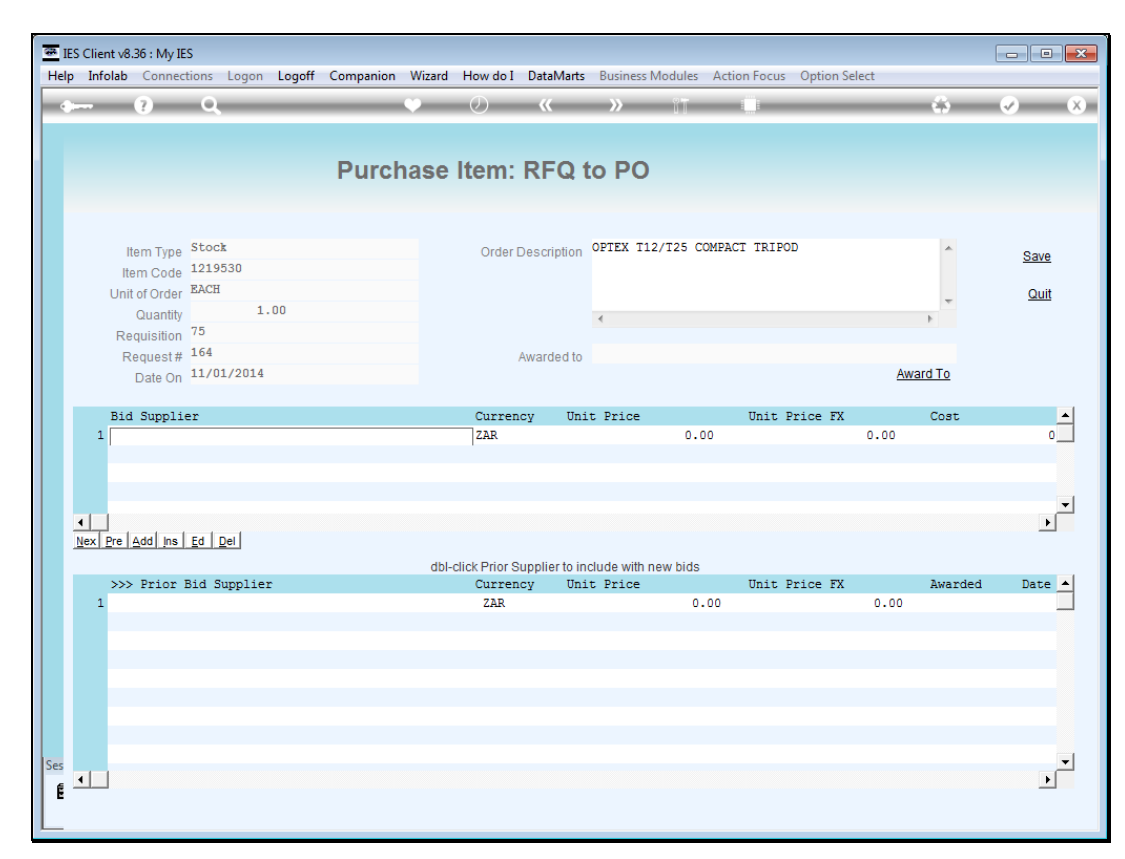

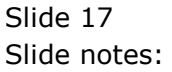

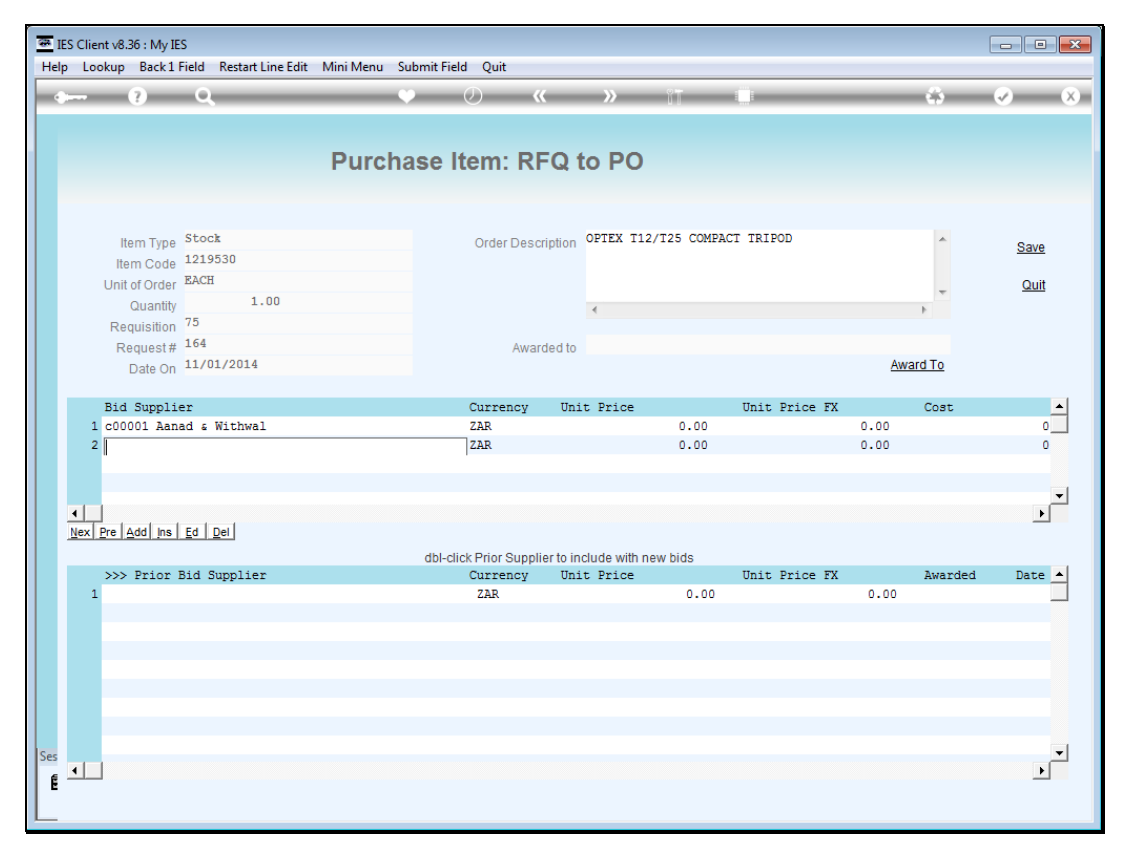

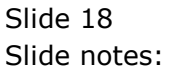

| 🗿 IES | Client v8.         | 36 : My IES       |             |                          |                          | D - M -      |                  | A            | 0.12 0.1 1    |     |                                  |
|-------|--------------------|-------------------|-------------|--------------------------|--------------------------|--------------|------------------|--------------|---------------|-----|----------------------------------|
| Help  | Infolab            | Connections Logon | Logott Comp | anion Wizard             | How do I                 | DataMarts    | Business Modules | Action Focus | Option Select |     |                                  |
|       |                    | e q               |             |                          | $\bigcirc$               | **           | <b>»</b>         |              |               | 6.9 | <ul> <li>✓</li> <li>×</li> </ul> |
|       |                    |                   |             |                          |                          |              |                  |              |               |     |                                  |
|       |                    |                   | Ρι          | irchase                  | Item:                    | RFQ 1        | to PO            |              |               |     |                                  |
|       |                    |                   |             |                          |                          |              |                  |              |               |     |                                  |
|       | It                 | em Type Stock     |             |                          | Order D                  | escription   | OPTEX T12/T25 C  | OMPACT TRIPO | D             |     | 0                                |
|       | Ite                | m Code 1219530    |             |                          | 010010                   | o o on paron |                  |              |               |     | Save                             |
| SI    | NGLE SELE          | CT: VALUES FOUND  |             |                          |                          |              |                  |              |               |     |                                  |
|       | SELECT             | ONE OF THESE?     |             |                          |                          |              |                  |              |               |     |                                  |
|       | 1 Blum             | a                 |             | Bluma Wort               | hies                     |              |                  |              |               |     |                                  |
|       | 2 C000<br>3 C000   | 02<br>02b         | Usd<br>Usd  | Abc Statio<br>Abc Statio | nery<br>nery             |              |                  |              |               |     |                                  |
|       | 4 C000<br>5 C000   | 03<br>06          | Eur         | Wonder Bar<br>Azure Bush | :s                       |              |                  |              |               |     |                                  |
|       | 6 C000<br>7 C000   | 09<br>20          |             | Abc Shoe C<br>Fabric Sup | o<br>plies Inc           |              |                  |              |               |     |                                  |
|       | B C000             | 23                | Usd         | Boody Brot               | hers                     |              |                  |              |               |     |                                  |
|       | 10 C000            | 38                | Usd         | Bladara Fa               | shions                   |              |                  |              |               |     |                                  |
|       | 12 C000            | 40                | 030         | Ffb Suppli               | er Affilia               | ted          |                  |              |               |     |                                  |
|       | 13 C000<br>14 C257 | 46<br>5           |             | Abc Shoe C               | er Non-aii<br>O Uygjhfgj | illated      |                  |              |               |     |                                  |
|       |                    |                   |             |                          |                          |              |                  |              |               |     |                                  |
|       |                    |                   |             |                          |                          |              |                  |              |               |     |                                  |
|       |                    |                   |             | Select ALL               | Show Full Lin            |              | ancel OF         |              |               |     |                                  |
|       |                    |                   |             | CONCEPTED                | onorr air cir            |              |                  | •   ]        |               |     |                                  |
|       |                    |                   |             |                          |                          |              |                  |              |               |     |                                  |
| Sec   |                    |                   |             |                          |                          |              |                  |              |               |     | -                                |
| E -   | •                  |                   |             |                          |                          |              |                  |              |               |     | ▶                                |
| Ľ     |                    |                   |             |                          |                          |              |                  |              |               |     |                                  |

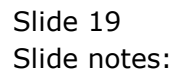

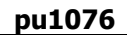

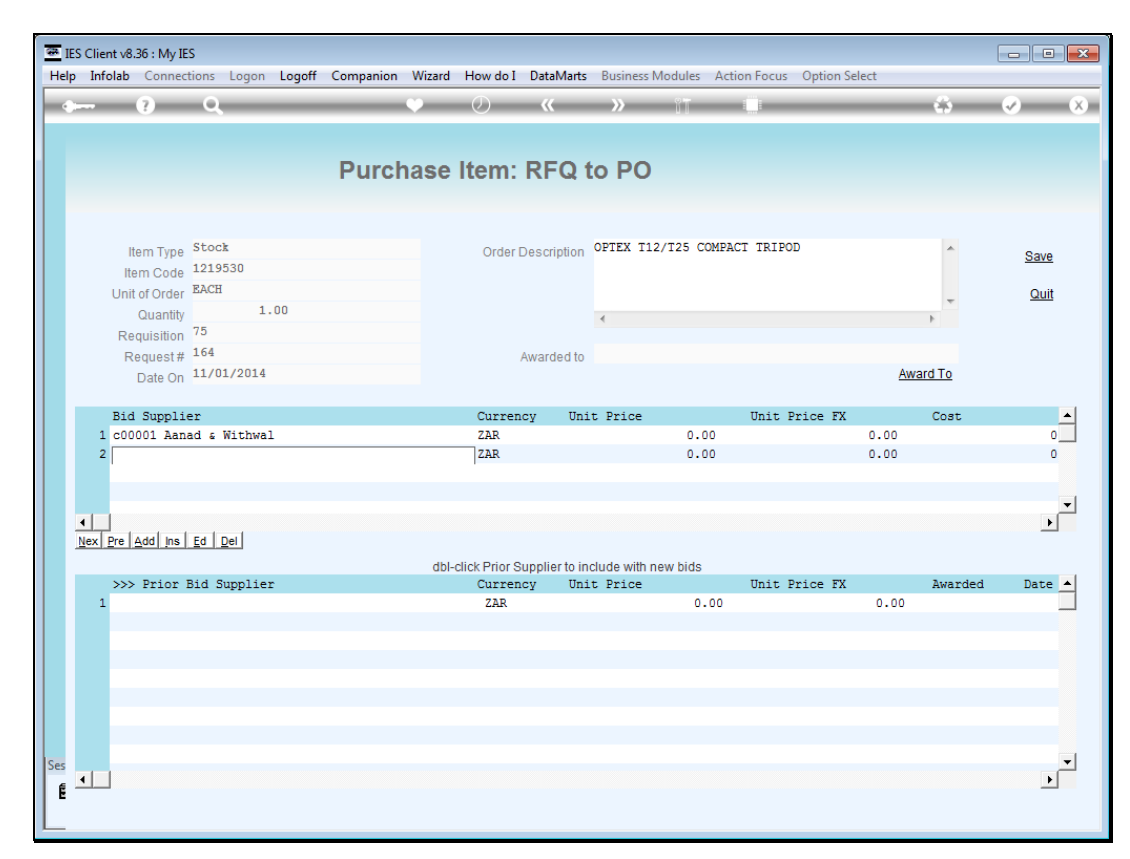

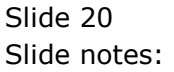

| <del>.</del> 1 | TES Client v8.36 : My IES                       |                          |                       |                           |          |                       |  |  |  |  |
|----------------|-------------------------------------------------|--------------------------|-----------------------|---------------------------|----------|-----------------------|--|--|--|--|
| Hel            | Ip Infolab Connections Logon Logoff Companion V | Vizard How do I DataN    | Aarts Business Modu   | les Action Focus Option S | Select   |                       |  |  |  |  |
| •              | • 0 Q 4                                         | • • • • • • • •          | <b>&gt;&gt;</b> î     |                           | \$       | <ul> <li>×</li> </ul> |  |  |  |  |
|                |                                                 |                          |                       |                           |          |                       |  |  |  |  |
|                | Purcha                                          | ase Item: RF             | Q to PO               |                           |          |                       |  |  |  |  |
|                |                                                 |                          |                       |                           |          |                       |  |  |  |  |
|                |                                                 |                          |                       |                           |          |                       |  |  |  |  |
|                | Item Type Stock                                 | Order Descrip            | optex T12/T2          | 5 COMPACT TRIPOD          | <u>^</u> | Save                  |  |  |  |  |
|                | Item Code 1219330                               |                          |                       |                           |          | Quit                  |  |  |  |  |
|                | Quantity 1.00                                   |                          | 4                     |                           |          | Gun                   |  |  |  |  |
|                | Requisition 75                                  |                          |                       |                           |          |                       |  |  |  |  |
|                | Date On 11/01/2014                              | Awarde                   | ed to                 |                           | Award To |                       |  |  |  |  |
|                | 240 011                                         |                          |                       |                           |          |                       |  |  |  |  |
|                | Bid Supplier                                    | Currency                 | Unit Price            | Unit Price FX             | Cost     | <u> </u>              |  |  |  |  |
|                | 1 c00001 Aanad & Withwal                        | ZAR                      |                       | 0.00                      | 0.00     | 0                     |  |  |  |  |
|                | 2 Bluma Bluma Worthies                          | ZAR                      |                       | 0.00                      | 0.00     | 0                     |  |  |  |  |
|                | 3                                               | ZAR                      |                       | 0.00                      | 0.00     | 0                     |  |  |  |  |
|                |                                                 |                          |                       |                           |          |                       |  |  |  |  |
|                | Nex Pre Add Ins Ed Del                          |                          |                       |                           |          | <u> </u>              |  |  |  |  |
|                |                                                 | dbl-click Prior Supplier | to include with new b | ids                       |          |                       |  |  |  |  |
|                | >>> Prior Bid Supplier                          | Currency                 | Unit Price            | Unit Price FX             | Awarded  | Date 🔺                |  |  |  |  |
|                | 1                                               | ZAR                      |                       | 0.00                      | 0.00     |                       |  |  |  |  |
|                |                                                 |                          |                       |                           |          |                       |  |  |  |  |
|                |                                                 |                          |                       |                           |          |                       |  |  |  |  |
|                |                                                 |                          |                       |                           |          |                       |  |  |  |  |
|                |                                                 |                          |                       |                           |          |                       |  |  |  |  |
|                |                                                 |                          |                       |                           |          |                       |  |  |  |  |
| Ses            |                                                 |                          |                       |                           |          | _                     |  |  |  |  |
| É              |                                                 |                          |                       |                           |          | <u> </u>              |  |  |  |  |
|                |                                                 |                          |                       |                           |          |                       |  |  |  |  |

Slide notes: When we have selected our bidders we can save the current status. Of course we may return to make changes if we so wish.

| e I | IES Clier<br>Ip Sub | nt v8.36 : My Il<br>omit Quit | ES<br>Functions Commands |                                |                      |            |            | ×                     |
|-----|---------------------|-------------------------------|--------------------------|--------------------------------|----------------------|------------|------------|-----------------------|
|     |                     | ?                             | Q                        | ♥                              | iT Ü                 |            | 0          | <ul> <li>×</li> </ul> |
|     |                     |                               |                          |                                |                      |            |            |                       |
|     |                     |                               | Rf                       | q to PO                        |                      |            |            |                       |
|     |                     |                               |                          |                                |                      |            |            |                       |
|     | Proce               | ess Buyer It                  | ems through RFQ          | Buyer Infolab                  |                      | Print RF   | <u>2's</u> | Quit                  |
|     | (Req                | uest for Quo                  | otation)                 |                                |                      | Feed B     | ids        |                       |
|     | to Pu               | rchase Ord                    | er generation.           |                                |                      | Generate P | <u>D's</u> |                       |
|     |                     | >>> Type                      | Stock or Direct Code     | Description                    | Eligible             | Request    | Reg #      |                       |
|     | 1                   | Stock                         | 3008412                  | OLYMPUS CAMEDIA MASTER PRO 4.2 | To RFQ / Feed Prices | 142        |            |                       |
|     | 2                   | Stock                         | 0100005                  | Hair Shampoo, Lucia, 850ML     | To RFQ / Feed Prices | 155        | 71         |                       |
|     | 3                   | Stock                         | 003                      | Acuvue Bifocal                 | To RFQ / Feed Prices | 156        | 72         |                       |
|     | 4                   | Direct                        | 01                       | Sweetex, 500, Swivel Tube      | To RFQ / Feed Prices | 157        | 72         |                       |
|     | 5                   | Stock                         | 01000021                 | Blue Tooth Head Set            | To RFQ / Feed Prices | 158        | 73         |                       |
|     | 6                   | Stock                         | 0150019                  | OLYMPUS STYLUS ZOOM 105 QD KIT | To Award             | 163        | 75         |                       |
|     | 7                   | Stock                         | 1219530                  | OPTEX T12/T25 COMPACT TRIPOD   | To RFQ / Feed Prices | 164        | 75         |                       |
|     | 8                   | Stock                         | 0204194                  | CANON 580EX FLASH              | To Choose Bidders    | 165        | 75         |                       |
|     | 9                   | Stock                         | 01                       | PHOTO PAPER                    | To Choose Bidders    | 168        |            |                       |
|     | 10                  | Direct                        | 01                       | Sweetex, 500, Swivel Tube      | To Choose Bidders    | 169        |            |                       |
|     | 11                  | Stock                         | 01000002                 | Hair Shampoo, Lucia, 300ML     | To Choose Bidders    | 170        | 76         |                       |
|     | 12                  | Stock                         | 01000003                 | Hair Shampoo, Lucia, 500ML     | To Choose Bidders    | 171        | 76         |                       |
|     | 13                  | Stock                         | 01000012                 | Film A443 x 24                 | To Choose Bidders    | 172        | 76         |                       |
|     | 14                  | Stock                         | 001                      | Surevue Contact Lenses         | To Choose Bidders    | 173        | 76         |                       |
|     | 15                  | Stock                         | 12DD                     | Lecol Raspberry                | To RFQ / Feed Prices | 175        | 76         |                       |
|     | 16                  | Stock                         | 12ac                     | Lecol Cream Soda               | To RFQ / Feed Prices | 176        | 76         |                       |
|     | 17                  | Stock                         | 12ab                     | Lecol Orange                   | To Choose Bidders    | 177        | 76         |                       |
|     |                     |                               |                          |                                |                      |            |            |                       |
|     |                     |                               |                          |                                |                      |            |            |                       |
|     |                     |                               |                          |                                |                      |            |            |                       |
|     |                     |                               |                          |                                |                      |            |            |                       |
|     |                     |                               |                          |                                |                      |            |            | -                     |
|     | Nex                 | Pre                           |                          |                                |                      |            |            |                       |
| Ses | <u>I</u> III        |                               |                          |                                |                      |            |            |                       |
| É   |                     |                               |                          |                                |                      |            |            |                       |
| -   |                     |                               |                          |                                |                      |            |            |                       |
|     |                     |                               |                          |                                |                      |            |            |                       |

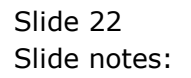

| e<br>He | IES Clie<br>Ip Sul | nt v8.36 : My Il<br>bmit Quit | ES<br>Functions Commands |                                |                      |            |            |                       |
|---------|--------------------|-------------------------------|--------------------------|--------------------------------|----------------------|------------|------------|-----------------------|
| -       | 8                  | ?                             | ۹                        | ♥ ∅ <b>« »</b>                 | îT 🛄                 |            | 4          | <ul> <li>X</li> </ul> |
|         |                    |                               |                          |                                |                      |            |            |                       |
|         |                    |                               | Rf                       | q to PO                        |                      |            |            |                       |
|         | Proc               | ess Buver It                  | ems through REQ          | Buver Infolab                  |                      | Print RF   | <u>Q's</u> | Quit                  |
|         | (Req               | uest for Quo                  | otation)                 |                                |                      | Feed B     | ids        |                       |
|         | to Pu              | Irchase Ord                   | er generation.           |                                |                      | Generate P | <u>0's</u> |                       |
|         |                    | >>> Type                      | Stock or Direct Code     | Description                    | Eligible             | Request    | Req #      |                       |
|         | 1                  | Stock                         | 3008412                  | OLYMPUS CAMEDIA MASTER PRO 4.2 | To RFQ / Feed Prices | 142        |            |                       |
|         | 2                  | Stock                         | 01000005                 | Hair Shampoo, Lucia, 850ML     | To RFQ / Feed Prices | 155        | 71         |                       |
|         | 3                  | Stock                         | 003                      | Acuvue Bifocal                 | To RFQ / Feed Prices | 156        | 72         |                       |
|         | 4                  | Direct                        | 01                       | Sweetex, 500, Swivel Tube      | To RFQ / Feed Prices | 157        | 72         |                       |
|         | 5                  | Stock                         | 01000021                 | Blue Tooth Head Set            | To RFQ / Feed Prices | 158        | 73         |                       |
|         | 6                  | Stock                         | 0150019                  | OLYMPUS STYLUS ZOOM 105 QD KIT | To Award             | 163        | 75         |                       |
|         | 7                  | Stock                         | 1219530                  | OPTEX T12/T25 COMPACT TRIPOD   | To RFQ / Feed Prices | 164        | 75         |                       |
|         | 8                  | Stock                         | 0204194                  | CANON 580EX FLASH              | To Choose Bidders    | 165        | 75         |                       |
|         | 9                  | Stock                         | 01                       | PHOTO PAPER                    | To Choose Bidders    | 168        |            |                       |
|         | 10                 | Direct                        | 01                       | Sweetex, 500, Swivel Tube      | To Choose Bidders    | 169        |            |                       |
|         | 11                 | Stock                         | 01000002                 | Hair Shampoo, Lucia, 300ML     | To Choose Bidders    | 170        | 76         |                       |
|         | 12                 | Stock                         | 01000003                 | Hair Shampoo, Lucia, 500ML     | To Choose Bidders    | 171        | 76         |                       |
|         | 13                 | Stock                         | 01000012                 | Film A443 x 24                 | To Choose Bidders    | 172        | 76         |                       |
|         | 14                 | Stock                         | 001                      | Surevue Contact Lenses         | To Choose Bidders    | 173        | 76         |                       |
|         | 15                 | Stock                         | 12DD                     | Lecol Raspberry                | To RFQ / Feed Prices | 175        | 76         |                       |
|         | 16                 | Stock                         | 12ac                     | Lecol Cream Soda               | To RFQ / Feed Prices | 176        | 76         |                       |
|         | 17                 | Stock                         | 12ab                     | Lecol Orange                   | To Choose Bidders    | 177        | 76         |                       |
|         |                    |                               |                          |                                |                      |            |            |                       |
|         |                    |                               |                          |                                |                      |            |            |                       |
|         |                    |                               |                          |                                |                      |            |            |                       |
|         |                    |                               |                          |                                |                      |            |            |                       |
|         |                    |                               |                          |                                |                      |            |            | -                     |
|         | Nex                | Pre                           |                          |                                |                      |            |            |                       |
| Ses     | 10000              | <u></u>                       |                          |                                |                      |            |            |                       |
| E E     |                    |                               |                          |                                |                      |            |            |                       |
|         |                    |                               |                          |                                |                      |            |            |                       |
|         |                    |                               |                          |                                |                      |            |            |                       |

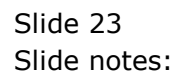

| p <u>S</u> ubmit | Quit Eunctions Commands |                                |                      |                   |            |                                                                                                    |
|------------------|-------------------------|--------------------------------|----------------------|-------------------|------------|----------------------------------------------------------------------------------------------------|
| )                | ? Q                     | ♥ ⑦ <b>« »</b>                 | iT 💷                 |                   | 4          | <ul> <li>Image: A start of the start of the start of</li></ul> |
|                  |                         | Rfa to PO                      |                      |                   |            |                                                                                                    |
|                  |                         |                                |                      |                   |            |                                                                                                    |
| Process B        | uyer Items through RFQ  | Buyer Infolab                  |                      | Print RF          | Q's        | <u>Quit</u>                                                                                                    |
| (Request         | or Quotation)           |                                |                      | Feed B            | lids       |                                                                                                    |
| to Purcha        | e Order generation.     |                                |                      | <u>Generate P</u> | <u>O's</u> |                                                                                                    |
| >>>              | Type Stock or Direct Co | de Description                 | Eligible             | Request           | Reg #      |                                                                                                    |
| 1 Sto            | ck 3008412              | OLYMPUS CAMEDIA MASTER PRO 4.2 | To RFQ / Feed Prices | 142               |            |                                                                                                    |
| 2 Sto            | ck 01000005             | Hair Shampoo, Lucia, 850ML     | To RFO / Feed Prices | 155               | 71         |                                                                                                    |
| 3 Sto            | ck 003                  | Acuvue Bifocal                 | To RFO / Feed Prices | 156               | 72         |                                                                                                    |
| 4 Dir            | ect 01                  | Sweetex, 500, Swivel Tube      | To RFO / Feed Prices | 157               | 72         |                                                                                                    |
| 5 Sto            | ck 01000021             | Blue Tooth Head Set            | To RFO / Feed Prices | 158               | 73         |                                                                                                    |
| 6 Sto            | ck 0150019              | OLYMPUS STYLUS ZOOM 105 OD KIT | To Award             | 163               | 75         |                                                                                                    |
| 7 Sto            | ck 1219530              | OPTEX T12/T25 COMPACT TRIPOD   | To RFQ / Feed Prices | 164               | 75         |                                                                                                    |
| 8 Sto            | ck 0204194              | CANON 580EX FLASH              | To Choose Bidders    | 165               | 75         |                                                                                                    |
| 9 Sto            | ck 01                   | PHOTO PAPER                    | To Choose Bidders    | 168               |            |                                                                                                    |
| 10 Dir           | ect 01                  | Sweetex, 500, Swivel Tube      | To Choose Bidders    | 169               |            |                                                                                                    |
| 11 Sto           | ck 01000002             | Hair Shampoo, Lucia, 300ML     | To Choose Bidders    | 170               | 76         |                                                                                                    |
| 12 Sto           | ck 01000003             | Hair Shampoo, Lucia, 500ML     | To Choose Bidders    | 171               | 76         |                                                                                                    |
| 13 Sto           | ck 01000012             | Film A443 x 24                 | To Choose Bidders    | 172               | 76         |                                                                                                    |
| 14 Sto           | ck 001                  | Surevue Contact Lenses         | To Choose Bidders    | 173               | 76         |                                                                                                    |
| 15 Sto           | ck 12DD                 | Lecol Raspberry                | To RFQ / Feed Prices | 175               | 76         |                                                                                                    |
| 16 Sto           | ck 12ac                 | Lecol Cream Soda               | To RFQ / Feed Prices | 176               | 76         |                                                                                                    |
| 17 Sto           | ck 12ab                 | Lecol Orange                   | To Choose Bidders    | 177               | 76         |                                                                                                    |
|                  |                         |                                |                      |                   |            |                                                                                                    |
|                  |                         |                                |                      |                   |            |                                                                                                    |
|                  |                         |                                |                      |                   |            |                                                                                                    |
|                  |                         |                                |                      |                   |            |                                                                                                    |
|                  |                         |                                |                      |                   |            |                                                                                                    |
| Ney Dre          |                         |                                |                      |                   |            |                                                                                                    |
| Hex Lie          |                         |                                |                      |                   |            |                                                                                                    |
|                  |                         |                                |                      |                   |            |                                                                                                    |

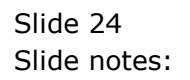

| ES Clie<br>p <u>S</u> u | ent v8.36 : My IE<br>Ibmit <u>Q</u> uit <u>I</u> | S<br>Eunctions <u>C</u> ommands |                                |                      |                      |                  |                                                                                                    |
|-------------------------|--------------------------------------------------|---------------------------------|--------------------------------|----------------------|----------------------|------------------|----------------------------------------------------------------------------------------------------|
|                         | ?                                                | ۹                               | ♥ () « »                       | ůT l                 | _                    | 0                | <ul> <li>Image: A start of the start of the start of</li></ul> |
|                         |                                                  | Pf                              | n to PO                        |                      |                      |                  |                                                                                                    |
|                         |                                                  |                                 | 1.01.0                         |                      |                      |                  |                                                                                                    |
| Proc                    | cess Buyer Ite                                   | ems through RFQ                 | Buyer Infolab                  |                      | Print RF(<br>Feed Bi | <u>2's</u><br>ds | Quit                                                                                                    |
| to P                    | urchase Orde                                     | er generation.                  |                                |                      | Generate PC          | <u>D's</u>       |                                                                                                    |
|                         | >>> Type                                         | Stock or Direct Code            | Description                    | Eligible             | Request              | Reg #            |                                                                                                    |
| 1                       | L Stock                                          | 3008412                         | OLYMPUS CAMEDIA MASTER PRO 4.2 | To RFQ / Feed Prices | 142                  | -                |                                                                                                    |
| 2                       | 2 Stock                                          | 01000005                        | Hair Shampoo, Lucia, 850ML     | To RFQ / Feed Prices | 155                  | 71               |                                                                                                    |
| 3                       | 3 Stock                                          | 003                             | Acuvue Bifocal                 | To RFQ / Feed Prices | 156                  | 72               |                                                                                                    |
| 4                       | 1 Direct                                         | 01                              | Sweetex, 500, Swivel Tube      | To RFQ / Feed Prices | 157                  | 72               |                                                                                                    |
| 5                       | 5 Stock                                          | 01000021                        | Blue Tooth Head Set            | To RFO / Feed Prices | 158                  | 73               |                                                                                                    |
| (                       | 5 Stock                                          | 0150019                         | OLYMPUS STYLUS ZOOM 105 QD KIT | To Award             | 163                  | 75               |                                                                                                    |
| 5                       | 7 Stock                                          | 1219530                         | OPTEX T12/T25 COMPACT TRIPOD   | To RFQ / Feed Prices | 164                  | 75               |                                                                                                    |
| 8                       | Stock                                            | 0204194                         | CANON 580EX FLASH              | To Choose Bidders    | 165                  | 75               |                                                                                                    |
| 9                       | Stock                                            | 01                              | PHOTO PAPER                    | To Choose Bidders    | 168                  |                  |                                                                                                    |
| 10                      | Direct                                           | 01                              | Sweetex, 500, Swivel Tube      | To Choose Bidders    | 169                  |                  |                                                                                                    |
| 11                      | L Stock                                          | 01000002                        | Hair Shampoo, Lucia, 300ML     | To Choose Bidders    | 170                  | 76               |                                                                                                    |
| 12                      | 2 Stock                                          | 01000003                        | Hair Shampoo, Lucia, 500ML     | To Choose Bidders    | 171                  | 76               |                                                                                                    |
| 13                      | 3 Stock                                          | 01000012                        | Film A443 x 24                 | To Choose Bidders    | 172                  | 76               |                                                                                                    |
| 14                      | 1 Stock                                          | 001                             | Surevue Contact Lenses         | To Choose Bidders    | 173                  | 76               |                                                                                                    |
| 15                      | 5 Stock                                          | 12DD                            | Lecol Raspberry                | To RFQ / Feed Prices | 175                  | 76               |                                                                                                    |
| 16                      | 5 Stock                                          | 12ac                            | Lecol Cream Soda               | To RFQ / Feed Prices | 176                  | 76               |                                                                                                    |
| 17                      | 7 Stock                                          | 12ab                            | Lecol Orange                   | To Choose Bidders    | 177                  | 76               |                                                                                                    |
|                         |                                                  |                                 |                                |                      |                      |                  |                                                                                                    |
|                         |                                                  |                                 |                                |                      |                      |                  |                                                                                                    |
|                         |                                                  |                                 |                                |                      |                      |                  |                                                                                                    |
|                         |                                                  |                                 |                                |                      |                      |                  |                                                                                                    |
|                         |                                                  |                                 |                                |                      |                      |                  |                                                                                                    |
| Mary                    | Dec                                              |                                 |                                |                      |                      |                  | <b>_</b>                                                                                                    |
| Mex                     | Lie                                              |                                 |                                |                      |                      |                  |                                                                                                    |
|                         |                                                  |                                 |                                |                      |                      |                  |                                                                                                    |
|                         |                                                  |                                 |                                |                      |                      |                  |                                                                                                    |

Slide notes: Note that since some bidders have been selected, the status changes immediately to "RFQ Feed Prices".